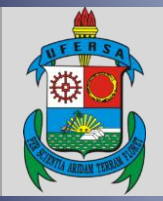

UNIVERSIDADE FEDERAL RURAL DO SEMI-ÁRIDO PRÓ-REITORIA DE EXTENSÃO E CULTURA DIVISÃO DE EVENTOS E CULTURA

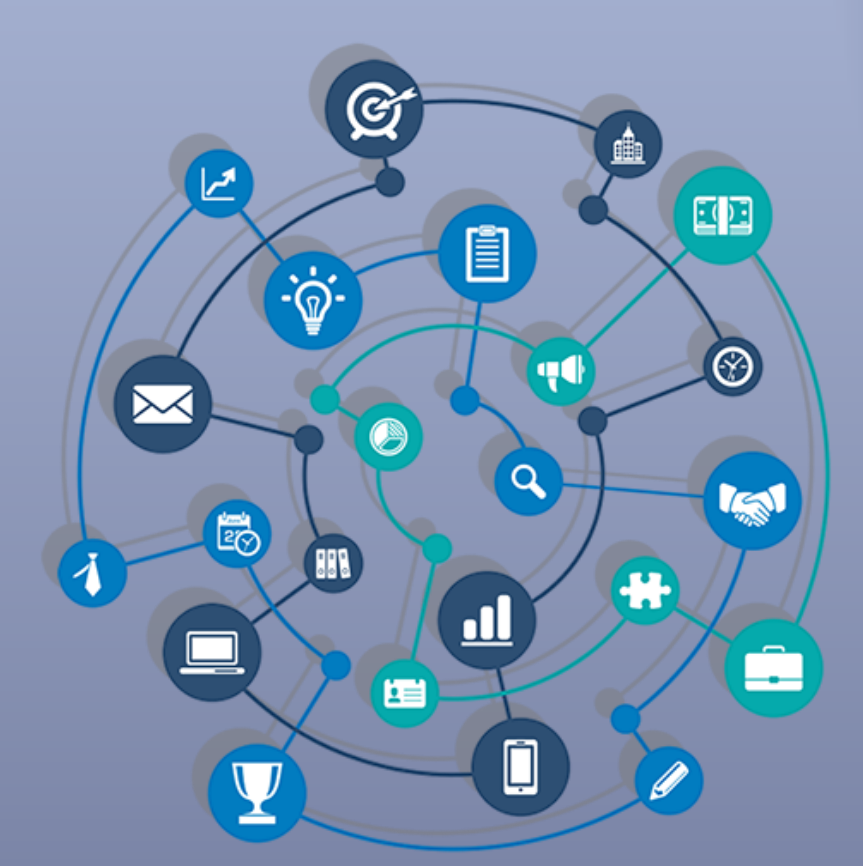

# TUTORIAL – ABERTURA DE INSCRIÇÃO DE EVENTOS E CURSOS DE EXTENSÃO NO SIGAA

Data: 27/07/2020

Versão: 1.0

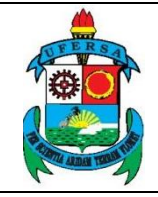

## APRESENTAÇÃO

O SIGAA é o Sistema Integrado de Gestão de Atividades Acadêmicas, que informatiza os procedimentos da área acadêmica através dos módulos de graduação, pós-graduação (stricto e lato sensu) e extensão.

Este tutorial objetiva orientar a abertura de inscrições de eventos e cursos no módulo Extensão do SIGAA da UFERSA. Para fazer uso do módulo Extensão do SIGAA, o usuário deve estar devidamente cadastrado, porém algumas funcionalidades estarão disponíveis de acordo com o perfil de acesso do usuário atribuído pela Superintendência de Tecnologia da Informação e Comunicação - SUTIC, com acesso ao módulo de Portal Administrativo, sendo a senha de uso pessoal e intransferível.

# ABERTURA DE INSCRIÇÃO DE EVENTOS E CURSOS DE EXTENSÃO NO SIGAA

#### 1. Acesso ao módulo Extensão e funcionalidade Abertura de Inscrição

O acesso ao SIGAA deve ser feito através do link <u>https://sigaa.ufersa.edu.br/sigaa/</u>.

Na tela de início deve-se digitar no campo destacado LOGIN e SENHA do usuário e selecionar a opção "ENTRAR".

|                       | UNIVERSIDADE FEDERAL RURAL DO SEMI-ÁRIDO                                      | CÓDIGO:         | TUT04      |
|-----------------------|-------------------------------------------------------------------------------|-----------------|------------|
| A HER SA              | PRÓ-REITORIA DE EXTENSÃO E CULTURA                                            | VERSÃO:         | 01         |
|                       | DIVISÃO DE EVENTOS E CULTURA                                                  | EMISSÃO:        | 27/07/2020 |
| R LONG ADDA TODA LINA | TUTORIAL – ABERTURA DE INSCRIÇÕES DE EVENTOS<br>E CURSOS DE EXTENSÃO NO SIGAA | <b>REVISÃO:</b> |            |

| UFERSA - SIGAA - Sistema Inte                                                                                                    | egrado de Gestão de Atividades Acadêm                                                         | icas                                                                                       |                                                  |  |  |  |
|----------------------------------------------------------------------------------------------------|-----------------------------------------------------------------------------------------------|--------------------------------------------------------------------------------------------|--------------------------------------------------|--|--|--|
|                                                                                                    |                                                                                               |                                                                                            |                                                  |  |  |  |
| O sistema diferencia                                                                                                    | ATEN<br>letras maiúsculas de minúsculas APENAS n<br>no cad                                    | ÇÃO!<br>a senha, portanto ela deve ser digitada da<br>Jastro.                              | mesma maneira que                                |  |  |  |
| SIGAA<br>(Acadêmico)                                                                                                    | SIPAC<br>(Administrativo)                                                                     | SIGRH<br>(Recursos Humanos)                                                                | <b>SIGAdmin</b><br>(Administração e Comunicação) |  |  |  |
|                                                                                                    | Perdeu o e-mail de confirmação de cad<br>Esqueceu o login? Clique<br>Esqueceu a senha? Clique | astro? Clique aqui para recuperá-lo.<br>aqui para recuperá-lo.<br>a aqui para recuperá-la. |                                                  |  |  |  |
| _                                                                                                    | Informe o log                                                                                 | in do usuário                                                                              | _                                                |  |  |  |
|                                                                                                    | Entrar no Sistema                                                                             |                                                                                            |                                                  |  |  |  |
|                                                                                                    | Usuário:                                                                                      |                                                                                            |                                                  |  |  |  |
|                                                                                                    | Senha:                                                                                        | rar                                                                                        |                                                  |  |  |  |
|                                                                                                    |                                                                                               |                                                                                            |                                                  |  |  |  |
| Professor ou<br>caso ainda não possu                                                                                                    | Funcionário,<br>a cadastro no SIGAA.                                                          | Alu<br>caso ainda não possi                                                                | ino,<br>la cadastro no SIGAA.                    |  |  |  |
| clique no li                                                                                                    | nk abaixo.                                                                                    | clique no                                                                                  | nk abaixo.                                       |  |  |  |
| Cadas                                                                                                    | tre-se                                                                                        | Cadas                                                                                      | stre-se                                          |  |  |  |
| <ul> <li>Este sistema é melhor visualizado utilizando o Mozilla Firefox, para baixá-lo e instalá-lo, clique aqui.</li> <li>Para visualizar documentos é necessário utilizar o Adobe Reader, para baixá-lo e instalá-lo, clique aqui.</li> </ul> |                                                                                               |                                                                                            |                                                  |  |  |  |

Com o login realizado, selecionar o vínculo.

| Esc                                                                                                    | Escolha seu Vínculo para operar o sistema                                                                                                    |                |       |                    |  |  |  |  |
|----------------------------------------------------------------------------------------------------|----------------------------------------------------------------------------------------------------|----------------|-------|--------------------|--|--|--|--|
| <b>Caro Usuário,</b><br>O sistema detectou que você possui mais de um vínculo ativo com a instituição. Por favor, selecione o vínculo com<br>o qual você deseja trabalhar nesta sessão. |                                                                                                    |                |       |                    |  |  |  |  |
|                                                                                                    | 5. Selecionar Vínculo                                                                                                    |                |       |                    |  |  |  |  |
| VÍNCULOS ENCONTRADOS (2)                                                                                                    |                                                                                                    |                |       |                    |  |  |  |  |
| Ат                                                                                                    | IVOS                                                                                                    |                |       |                    |  |  |  |  |
| _                                                                                                    | Vínculo                                                                                                    | Identificador  | Ativo | Outras Informações |  |  |  |  |
| 5                                                                                                    | Servidor                                                                                                    | 1月 日本の一日本 二十二日 | Sim   | Exercício:         |  |  |  |  |
| 20                                                                                                    | Vice-Chefia/Vice-<br>Diretoria                                                                                                    |                | Sim   | Unidade:           |  |  |  |  |
|                                                                                                    | Não Definido                                                                                                    |                |       |                    |  |  |  |  |
|                                                                                                    | SIGAA   Superintendência de Tecnologia da Informação e Comunicação - (84) 3317-8210   Copyright 🕲 2006-2020 - UFERSA - srv-jboss01-hom.ufersa.edu.br - v3.13.27 |                |       |                    |  |  |  |  |

Para os servidores que não possuem mais de um vínculo com a UFERSA (como discente ou outra categoria) essa tela não será exibida.

O acesso ao Módulo Extensão para a funcionalidade de abertura de inscrições de eventos e cursos de extensão pode ocorrer de duas forma, dependendo do perfil do usuário:

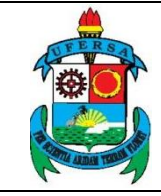

| UNIVERSIDADE FEDERAL RURAL DO SEMI-ÁRIDO                                      | CÓDIGO:  | TUT04      |
|-------------------------------------------------------------------------------|----------|------------|
| PRÓ-REITORIA DE EXTENSÃO E CULTURA                                            | VERSÃO:  | 01         |
| DIVISÃO DE EVENTOS E CULTURA                                                  | EMISSÃO: | 27/07/2020 |
| TUTORIAL – ABERTURA DE INSCRIÇÕES DE EVENTOS<br>E CURSOS DE EXTENSÃO NO SIGAA | REVISÃO: |            |

1.1 Usuário com perfil de docente:

### Selecionar aba PORTAL DOCENTE.

| UFERSA - SIG                   | AA - Sistema Inte           | egrado de Gestão d             | e Atividades Acadê       | micas                       |                              | A+ A-   Tempo de               | Sessão: 01:29 SAIR          |
|--------------------------------|-----------------------------|--------------------------------|--------------------------|-----------------------------|------------------------------|--------------------------------|-----------------------------|
| 2. 建设了在143                     | Alterar víncu               | lo                             | Se                       | mestre atual: 2020.1        | 🎯 Módulos                    | 🍏 Caixa Postal                 | 🍗 Abrir Chamado             |
|                                |                             |                                |                          |                             | 📲 Menu Docente               | 🔗 Alterar senha                | 🧿 Ajuda                     |
| MENU PRINCI                    | PAL                         |                                |                          |                             | PORTAIS                      |                                |                             |
| 1                              |                             | <u>ک</u>                       | <u>ک</u>                 | _ ا                         | 2                            | 2                              | 2                           |
| Infantil e<br>Fundamental      | Médio                       | Técnico                        | Formação<br>Complementar | Graduação                   | Portal do Doce               | nte Portal do Discente         | Portal Coord.<br>Lato Sensu |
| <b>—</b>                       | i 🝺                         | 6                              | <b>*</b>                 | ,                           | ٨                            | 8                              | 2                           |
| Lato Sensu                     | Stricto Sensu               | Pesquisa                       | Extensão                 | Monitoria                   | Portal Coord<br>Stricto Sens | . Portal Coord.<br>J Graduação | Portal Coord. Pólo          |
|                                |                             | <u> </u>                       | 2                        | 2 <b>6</b>                  | 2                            | 2                              |                             |
| Ações Acadêmicas<br>Integradas | Ensino a Distância          | Assistência ao<br>Estudante    | Ouvidoria                | Ambientes Virtuais          | Portal do Tut                | or Portal do Tutor do<br>IMD   | CPDI                        |
| 2                              | i 🖨                         | <b>E</b>                       | 8                        | 3                           | 2                            | <b>5</b>                       |                             |
| Produção Intelectua            | Biblioteca                  | Diplomas                       | Central de Estágios      | Residências em<br>Saúde     | Portal da Reito              | ria Relatórios de<br>Gestão    | Portal do<br>Concedente de  |
| sisŪ                           | 2                           | 8                              |                          | <u>i</u>                    | - P                          | 28                             | Estagio                     |
| SiSU UFERSA                    | Infraestrutura Física       | NEE                            | Avaliações<br>Acadêmicas | Administração do<br>Sistema | Portal Coord<br>Ensino Rede  | . Portal do Familiar           |                             |
|                                | <u>5</u>                    | IMP                            | <b>@</b>                 | 🤝                           |                              |                                |                             |
| Prog. de Atual.<br>Pedagógica  | Relações<br>Internacionais  | Instituto Metrópole<br>Digital | Ensino em Rede           | Espaço Físico               |                              |                                |                             |
| OUTROS SIST                    | EMAS                        |                                |                          |                             |                              |                                |                             |
| <b>\$</b>                      | 2                           | 2                              |                          |                             |                              |                                |                             |
| Administrativo<br>(SIPAC)      | Recursos Humanos<br>(SIGRH) | SIGAdmin                       |                          |                             |                              |                                |                             |
|                                |                             |                                |                          |                             | 4                            |                                |                             |
| SIGAA   Sur                    | perintendência de Tecnolo   | ogia da Informação e Co        | omunicação - (84) 3317   | -8210   Copyright © 20      | 06-2020 - UFERSA - srv       | iboss01-hom.ufersa.edu.t       | or - v3.13.27               |

Selecionar as opções EXTENSÃO > AÇÕES DE EXTENSÃO > INSCRIÇÕES > GERENCIAR INSCRIÇÕES.

| UFERSA - SIGAA -                        | Sistema Integrado de Gestão de Atividades | Aca | dêmicas                   |       |                |           | A+ A- Tempo d       | e Sessão: 01:30 SAIR                          |
|-----------------------------------------|-------------------------------------------|-----|---------------------------|-------|----------------|-----------|---------------------|-----------------------------------------------|
| 0.03822604                              |                                           | 3)  | Semestre atual: 2020.1    | 9     | Módulos        |           | 🍏 Caixa Postal      | 🍃 Abrir Chamado                               |
| 100000000000000000000000000000000000000 |                                           | 52  |                           | -0    | 省 Menu Docente |           | 👮 Alterar senha     | 😡 Ajuda                                       |
| 😭 Ensino 👌 Pesquisa                     | 🎔 Extensão 🔌 Ações Integradas 🗋 Convênios |     | Biblioteca 🗾 Produção Inf | telec | tual 🎡         | Outros    |                     |                                               |
|                                         | Ações de Extensão                         | •   | Submissões de Propostas   | •     |                |           |                     | A REPORT OF THE REPORT                        |
| Não bá notícias ca                      | Planos de Trabalho                        | •   | Inscrições                | •     | Gere           | enciar In | scrições            |                                               |
| nuo nu noticius cu                      | Relatórios                                | •   | Gerenciar Ações           | •     | Que            | stionário | s para Inscrições   | o                                             |
|                                         | Comissão de Avaliadores Membro do Comite  | •   |                           |       |                |           |                     |                                               |
|                                         | Certificados e Declarações                | •   |                           |       | 1              | Editar Da | dos do Site Pessoal | do do da da da da da da da da da da da da da  |
|                                         | Editais de Extensão                       |     |                           |       |                |           | Doce                | nte                                           |
|                                         |                                           |     |                           |       |                | v         | er Agenda das Turn  | nas di la la la la la la la la la la la la la |

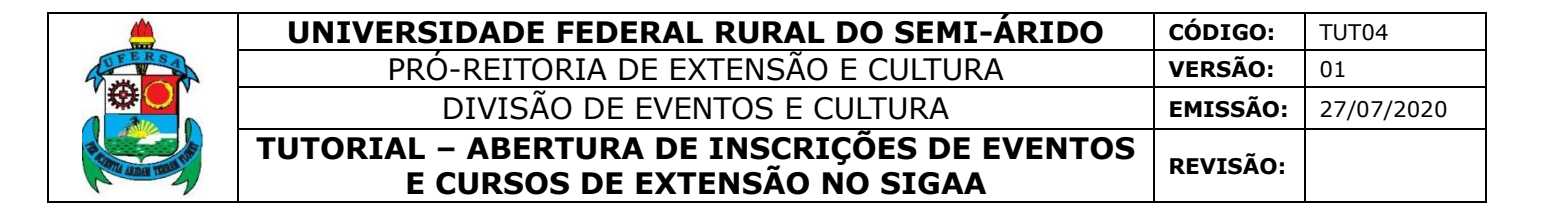

1.2 Usuário com perfil de técnico-administrativo:

Selecionar a aba MÓDULOS.

| UFERSA - SIGAA - Sistema Integrado de Gestão de At           | ividades Acadêmicas                                                                                                    |               | A+ A- Tempo d       | le Sessão: 01:30 SAIR |  |  |  |  |  |
|--------------------------------------------------------------|----------------------------------------------------------------------------------------------------|---------------|---------------------|-----------------------|--|--|--|--|--|
|                                                              | Semestre atual: 2020.1⇒ 🎯 M                                                                                                    | Iódulos       | 🍏 Caixa Postal      | 🍗 Abrir Chamado       |  |  |  |  |  |
| 0635291122532253253253253253252525252525252525               | 🤗 A                                                                                                    | lterar senha  | 🥥 Ajuda             |                       |  |  |  |  |  |
| Gestão de Espaço Físico                                      |                                                                                                    |               |                     |                       |  |  |  |  |  |
| Espaço Físi                                                  |                                                                                                    |               |                     |                       |  |  |  |  |  |
| Alocação de Espaços                                          | Relatórios                                                                                                    |               |                     |                       |  |  |  |  |  |
| Realizar alocação<br>Realizar alocação buscando por borário  | Turmas não alocadas Mana de Alocação de Espace                                                                                                    | 05            |                     |                       |  |  |  |  |  |
| El Realizar alocação buscando por norano                     | Relatório de Horários por Cu                                                                                                    | urso/Semestro | e/Turno/Ano/Período |                       |  |  |  |  |  |
|                                                              |                                                                                                    |               |                     |                       |  |  |  |  |  |
|                                                              |                                                                                                    |               |                     |                       |  |  |  |  |  |
|                                                              |                                                                                                    |               |                     |                       |  |  |  |  |  |
|                                                              |                                                                                                    |               |                     |                       |  |  |  |  |  |
|                                                              |                                                                                                    |               |                     |                       |  |  |  |  |  |
|                                                              |                                                                                                    |               |                     |                       |  |  |  |  |  |
|                                                              |                                                                                                    |               |                     |                       |  |  |  |  |  |
|                                                              |                                                                                                    |               |                     |                       |  |  |  |  |  |
|                                                              |                                                                                                    |               |                     |                       |  |  |  |  |  |
|                                                              |                                                                                                    |               |                     |                       |  |  |  |  |  |
|                                                              |                                                                                                    |               |                     |                       |  |  |  |  |  |
|                                                              |                                                                                                    |               |                     |                       |  |  |  |  |  |
|                                                              | Menu Principal                                                                                                    |               |                     |                       |  |  |  |  |  |
| SIGAA   Superintendência de Tecnologia da Informação e Comun | SIGAA   Superintendência de Tecnologia da Informação e Comunicação - (84) 3317-8210   Copyright 🕲 2006-2020 - UFERSA - srv-iboss01-hom.ufersa.edu.br - v3.13.27 |               |                     |                       |  |  |  |  |  |

#### Selecionar o módulo EXTENSÃO.

|                                |                                        |                             | Módula                   | s do SIGAA                  |                                |                            |                             | × |
|--------------------------------|----------------------------------------|-----------------------------|--------------------------|-----------------------------|--------------------------------|----------------------------|-----------------------------|---|
| MENU PRINC                     | Menu Principal Portais                 |                             |                          |                             |                                |                            |                             | - |
| 1                              |                                        | 2                           |                          |                             | 2                              | 8                          | ٨                           |   |
| Infantil e<br>Fundamental      | Médio                                  | Técnico                     | Formação<br>Complementar | Graduação                   | Portal do Docente              | Portal do Discente         | Portal Coord.<br>Lato Sensu |   |
|                                | iiiiiiiiiiiiiiiiiiiiiiiiiiiiiiiiiiiiii | 🍦 🔔                         | <b>*</b>                 | 2                           | 8                              | 8                          | 2                           |   |
| Lato Sensu                     | Stricto Sensu                          | Pesquisa 🛏                  | Extensão                 | Monitoria                   | Portal Coord.<br>Stricto Sensu | Portal Coord.<br>Graduação | Portal Coord. Pólo          |   |
| <b>\$</b>                      |                                        | <u></u>                     | 2                        | 222                         | 2                              | 2                          | 2                           |   |
| Ações Acadêmicas<br>Integradas | Ensino a Distância                     | Assistência ao<br>Estudante | Ouvidoria                | Ambientes Virtuais          | Portal do Tutor                | Portal do Tutor do<br>IMD  | CPDI                        |   |
| 2                              | 6                                      | <b></b>                     | 2                        | 3                           | 2                              | <b>6</b>                   | <b>N</b>                    |   |
| Produção<br>Intelectual        | Biblioteca                             | Diplomas                    | Central de Estágios      | Residências em<br>Saúde     | Portal da Reitoria             | Relatórios de<br>Gestão    | Portal do<br>Concedente de  |   |
| sisU                           | <b>"</b>                               | <u>&amp;</u>                |                          | 40                          | <b>@</b>                       | 28                         |                             |   |
| SISU UFERSA                    | Infraestrutura<br>Física               | NEE                         | Avaliações<br>Acadêmicas | Administração do<br>Sistema | Portal Coord.<br>Ensino Rede   | Portal do Familiar         |                             |   |
| <b>(</b>                       | <b>51</b>                              | INTE                        | <b>(</b> a)              | *                           |                                |                            |                             | - |

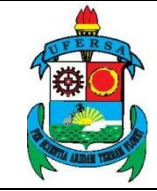

| UNIVERSIDADE FEDERAL RURAL DO SEMI-ÁRIDO                                      | CÓDIGO:  | TUT04      |
|-------------------------------------------------------------------------------|----------|------------|
| PRÓ-REITORIA DE EXTENSÃO E CULTURA                                            | VERSÃO:  | 01         |
| DIVISÃO DE EVENTOS E CULTURA                                                  | EMISSÃO: | 27/07/2020 |
| TUTORIAL – ABERTURA DE INSCRIÇÕES DE EVENTOS<br>E CURSOS DE EXTENSÃO NO SIGAA | REVISÃO: |            |

Selecionar a opção GERENCIAR INSCRIÇÕES.

| Menu de Extensão para Servidores Técnicos-ai                                                                                                    | DMINISTRATIVOS                                                                                                    |  |
|----------------------------------------------------------------------------------------------------|----------------------------------------------------------------------------------------------------|--|
| Ação de Extens Ação de Extensão Submissão de Propostas Submissão de Propostas de Extensão Submeter Propostas de Ensino Solicitar Reconsideração de Avaliação Consultar ações Gerenciar Inscrições Gerenciar Inscrições Gerenciar Ações Gerenciar Ações Gerenciar Participantes Gerenciar Participantes Gerenciar Organizadora Certificados e Declarações Ações com Tempo de Cadastro Expirado | <ul> <li>Planos de Trabalho</li> <li>Listar Meus Planos de Trabalho</li> <li>Cadastrar Plano de Trabalho de Bolsista</li> <li>Cadastrar Plano de Trabalho de Voluntário</li> <li>Indicar/Substituir Bolsista</li> <li>Relatórios</li> <li>Relatórios de Ações de Extensão</li> <li>Relatórios de Discentes de Extensão</li> </ul> |  |
|                                                                                                    |                                                                                                    |  |

#### 2. Gerenciamento de Inscrições

O sistema abrirá a janela GERENCIAR PERÍODOS DE INSCRIÇÃO, na qual o usuário deve selecionar a ação para a qual deseja abrir as inscrições clicando no ícone GERENCIAR PERÍODOS DE INSCRIÇÃO após a coluna de vagas disponíveis, conforme indicado na imagem a seguir.

|          |                       | 🖾: Gerenciar Períodos de Inscrições | a: Gerenciar Inscrite | )S               |                        |                      |
|----------|-----------------------|-------------------------------------|-----------------------|------------------|------------------------|----------------------|
|          |                       | LISTA DOS CURSOS E EVENTOS PARA INS | CRIÇÕES NA ÁREA PÚBI  | LICA             |                        |                      |
| Código   | Título                |                                     | Previsão de<br>Vagas  | Vagas<br>Abertas | Inscritos<br>Aprovados | Vagas<br>Disponíveis |
| 044-2020 | and the second second |                                     | 300                   | 600              | 0                      | 600 🖾 🚨              |
|          | 1.5.5                 | Palestra                            |                       | 300              | 0                      | 300 🛴 🚨              |
|          | a constant            | Palestra                            |                       | 300              | 0                      | 300 縙 🚨              |
| 042-2020 | A ROMAN AND           |                                     | 30                    | 30               | 1                      | 29 🖾 🚨               |
|          |                       | Palestra                            |                       | 10               | 0                      | 10 🖾 🚨               |
|          |                       | Grupo de Discussão                  |                       | 0                | 0                      | o 🖾 🚨                |

Caso não haja ainda alguma ação com inscrições abertas, o usuário deve clicar no ícone ABRIR PERÍODO DE INSCRIÇÃO.

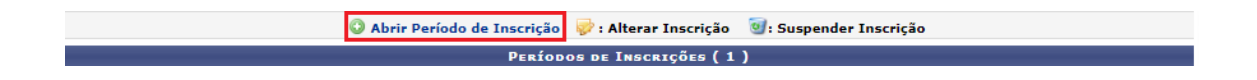

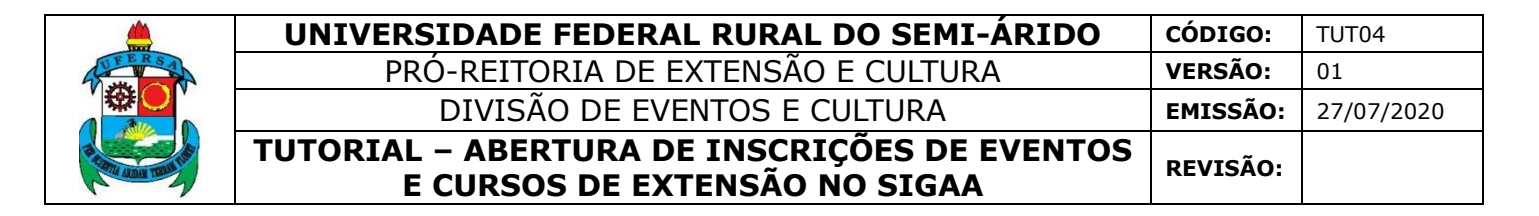

Caso já haja alguma ação com inscrição cadastrada e o usuário deseje alterar, deve selecionar o ícone ALTERAR INSCRIÇÃO à frente do título da ação para a qual deseja fazer a alteração, como indica a imagem a seguir.

|                                    | 🗿 Abrir Período de | e Inscrição 🛛 🤯      | : Alterar Inscrição   | 🥑: Suspe | nder Inscrição                                               |   |           |  |  |
|------------------------------------|--------------------|----------------------|-----------------------|----------|--------------------------------------------------------------|---|-----------|--|--|
| Períodos de Inscrições ( 1 )       |                    |                      |                       |          |                                                              |   |           |  |  |
|                                    | Código             | Início do<br>Período | Término do<br>Período | Abertas  | <i>Quantidade de Inscrições</i><br>rtas Aprovadas Realizadas |   | Restantes |  |  |
| ( Período de inscrição encerrado ) | IE-2105            | 08/05/2020           | 08/05/2020            | 30       | 1                                                            | 0 | 29 🥪 🥑    |  |  |
|                                    |                    |                      | Cancelar              |          |                                                              |   |           |  |  |

O sistema irá direcionar o usuário para a área DADOS DA INSCRIÇÃO.

Preencha todos os campos indicados como obrigatórios pelo o símbolo de uma estrela azul: método de preenchimento das vagas, quantidade de vagas, período de inscrição, cobrança de taxa de matrícula, instruções para inscrição, informações gerais, envio de arquivo obrigatório.

Existem dois métodos de preenchimento das vagas

- COM CONFIRMAÇÃO: O coordenador deverá aprovar cada inscrição realizada para que os participantes estejam devidamente inscritos no curso ou evento.
- PREENCHIMENTO AUTOMÁTICO: À medida que os participantes se inscrevem, eles automaticamente participam dos cursos ou evento. Não é necessária aprovação do coordenador.

No campo INSTRUÇÕES PARA INSCRIÇÃO o usuário deve indicar as orientações que serão mostradas ao participante no momento da inscrição. Além de orientações peculiares da ação que o usuário deseje informar, um exemplo do que se pode orientar ao participante é o seguinte:

 O interessado acessa pelo link: <u>https://sigaa.ufersa.edu.br/sigaa/public/home.jsf;</u>
 Seleciona a aba EXTENSÃO > VISUALIZAR CURSOS OU EVENTOS (nesta opção o sistema direciona para a lista de ações com inscrições abertas);

- O sistema pede para o participante fazer um cadastro;
- Após a confirmação do cadastro pelo sistema, este direciona o usuário para sua área de "participante";
- O participante clica em CURSOS E EVENTOS ABERTOS e segue selecionando o evento no qual deseja se inscrever.

7

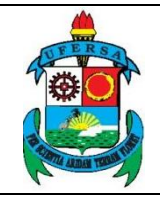

O campo INFORMAÇÕES GERAIS refere-se às orientações que serão mostradas ao participante depois que ele realizar a inscrição, quando ele acessa a área interna, por exemplo, para emissão do certificado. Um exemplo do que pode ser orientado é o seguinte:

- Instruções para obtenção de certificado pelo participante do evento:
   O participante deve acessar a área de Inscritos (<u>https://sigaa.ufersa.edu.br/sigaa/public/home.jsf#</u>);
   Aba EXTENSÃO;
  - Acessar a área de inscritos em cursos e eventos;
  - Selecionar a aba MEUS CURSOS E EVENTOS;
  - Clicar na seta verde que indica ACESSAR INSCRIÇÃO;

• O participante é direcionado à área com as informações sobre a inscrição, onde constará também uma aba para IMPRIMIR CERTIFICADO.

Para finalizar a tarefa, clique em ABRIR PERÍODO DE INSCRIÇÃO ou ALTERAR PERÍODO DE INSCRIÇÃO conforme o caso.

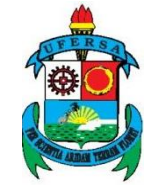

| UNIVERSIDADE FEDERAL RURAL DO SEMI-ÁRIDO                                      | CÓDIGO:  | TUT04      |
|-------------------------------------------------------------------------------|----------|------------|
| PRÓ-REITORIA DE EXTENSÃO E CULTURA                                            | VERSÃO:  | 01         |
| DIVISÃO DE EVENTOS E CULTURA                                                  | EMISSÃO: | 27/07/2020 |
| TUTORIAL – ABERTURA DE INSCRIÇÕES DE EVENTOS<br>E CURSOS DE EXTENSÃO NO SIGAA | REVISÃO: |            |

|                                                                 | DADOS DA INSCRIÇÃO                         |                                       |
|-----------------------------------------------------------------|--------------------------------------------|---------------------------------------|
| Período de Inscriçã                                             | D PARA A ATIVIDADE                         |                                       |
| Atividade:                                                      | 新聞の                                        |                                       |
| Ano: 2020                                                       | Tipo: EVENTO                               | Previsão de Vagas: 30                 |
| Método de Preenchimento das<br>Vagas:<br>Ouantidade de Vacas: * | com confirmação O preenchimento automático |                                       |
| Período de Inscrição: *                                         |                                            |                                       |
| Cobrança de Taxa de Matrícula:                                  | O sim      Não                             |                                       |
| Instruções para Inscrição: 🝞 *                                  | B I U ANCE E E E E Font Size               | •   ∞) (•   <u>A</u> - <u>♥</u> -   ∞ |
| Informações Gerais: <table-cell> *</table-cell>                 | B Z U A¥K ≣ ≣ ≣ E Font Size                |                                       |
| Questionário:                                                   | NAO APLICAR QUESTIONARIO                   | ~                                     |
|                                                                 | Abrie Barindo da Insceinio -               | alar                                  |
|                                                                 | Kom Pendo de Inscrição Cano                | AU 1911                               |

Neste momento as inscrições para o evento/curso encontram-se abertas.

Quando o evento/curso possuir mini atividades, o usuário deverá abrir as inscrições para o evento e para cada uma das mini atividades.

O usuário deverá então repetir o processo de gerenciamento de inscrição já descrito, mas na janela GERENCIAR PERÍODOS DE INSCRIÇÃO, deverá selecionar a mini atividade para a qual deseja abrir as inscrições clicando no ícone GERENCIAR

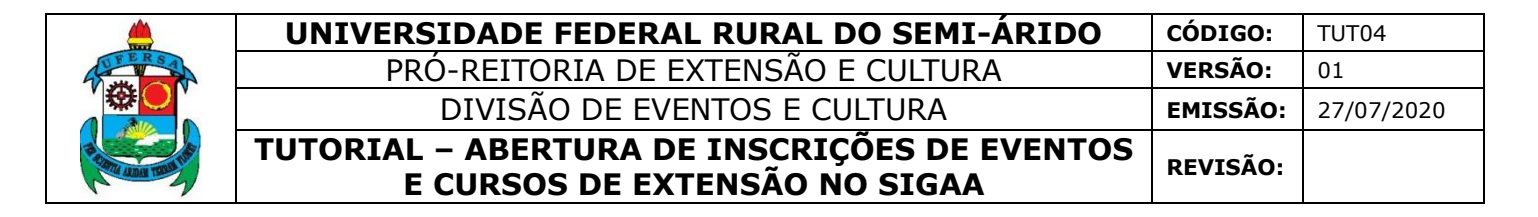

PERÍODOS DE INSCRIÇÃO após a coluna de vagas disponíveis, conforme indicado na imagem a seguir.

|          |               | 💭: Gerenciar Períodos de In  | scrições 🛛 🚨 : Gerenciar Inscrit | os               |                        |                      |
|----------|---------------|------------------------------|----------------------------------|------------------|------------------------|----------------------|
|          |               | LISTA DOS CURSOS E EVENTOS P | ARA INSCRIÇÕES NA ÁREA PÚB       | LICA             |                        |                      |
| Código   | Título        |                              | Previsão de<br>Vagas             | Vagas<br>Abertas | Inscritos<br>Aprovados | Vagas<br>Disponíveis |
| 044-2020 | のなどのないのないである。 |                              | 300                              | 600              | 0                      | 600 <u> </u> 8       |
|          | の調査を行う。第二の言語  | Palestra                     |                                  | 300              | 0                      | 300 🖾 🚨              |
|          | の後期の時間に発行する   | Palestra                     |                                  | 300              | 0                      | 300 🛴 🚨              |
| 042-2020 | の設備が必要にある。    |                              | 30                               | 30               | 1                      | 29 🛴 🤱               |
|          | の強調が必要に変更に    | Palestra                     |                                  | 10               | 0                      | 10 🖾 🚨               |
|          | の影響などの影響などの   | Grupo de Discussão           |                                  | 0                | 0                      | o 🖾 🤷                |

No momento da inscrição o participante só poderá se inscrever em uma mini atividade se estiver inscrito no evento/curso principal. Bem como, para participar do evento deverá se inscrever em no mínimo uma de suas mini atividades.

Caso o usuário deseje divulgar o link para inscrições, deve acessar a área pública do SIGAA em <u>https://sigaa.ufersa.edu.br/sigaa/public/home.jsf</u>, selecionar a aba EXTENSÃO > VISUALIZAR CURSOS OU EVENTOS.

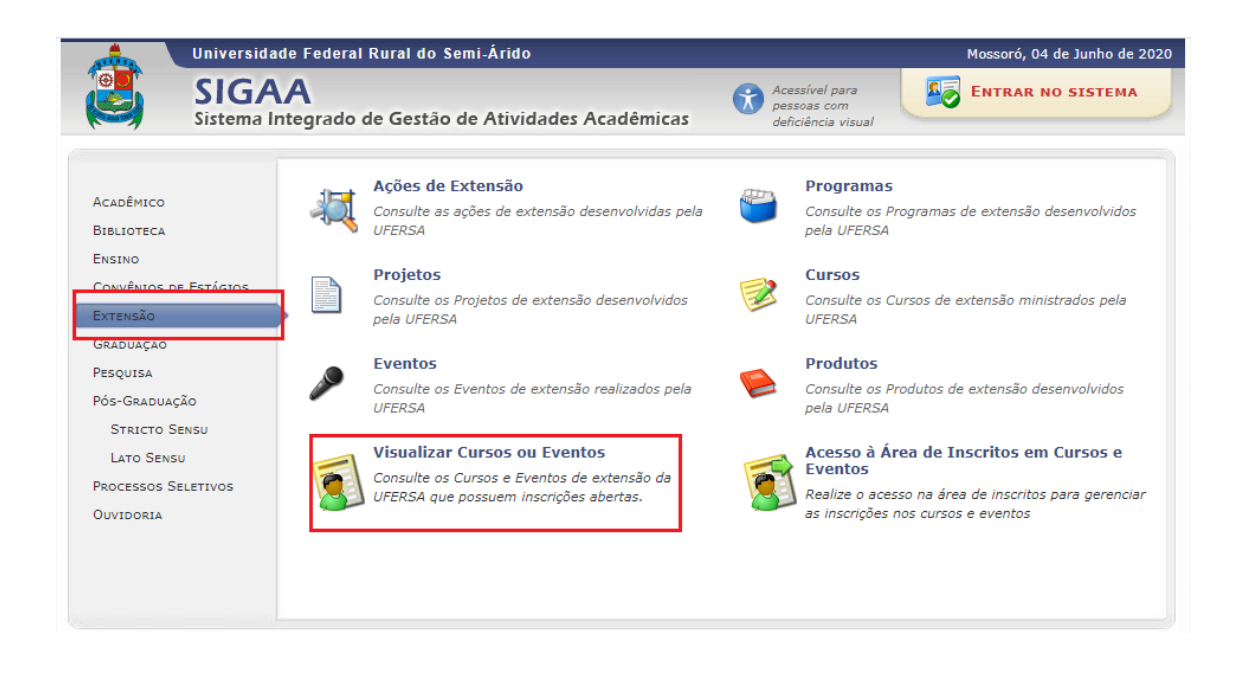

Proceder com o filtro da ação que precisa consultar, informando o TÍTULO DA AÇÃO e em seguida a função FILTRAR.

|                    | UNIVERSIDADE FEDERAL RURAL DO SEMI-ÁRIDO                                      | CÓDIGO:  | TUT04      |
|--------------------|-------------------------------------------------------------------------------|----------|------------|
| THE RS A           | PRÓ-REITORIA DE EXTENSÃO E CULTURA                                            | VERSÃO:  | 01         |
|                    | DIVISÃO DE EVENTOS E CULTURA                                                  | EMISSÃO: | 27/07/2020 |
| A LONG THE AVERAGE | TUTORIAL – ABERTURA DE INSCRIÇÕES DE EVENTOS<br>E CURSOS DE EXTENSÃO NO SIGAA | REVISÃO: |            |

| LISTA DE CURSOS E EV | ENTOS DE EXTENS       | Busca por Ações de Extensão | _ |
|----------------------|-----------------------|-----------------------------|---|
|                      | Título da Ação:       |                             |   |
|                      | Tipo de<br>Atividade: | TODOS V                     |   |
|                      | Area Temática:        | SELECIONE V                 |   |
|                      | Coordenador:          |                             |   |
|                      | Período:              | até 🔛                       |   |
|                      |                       | Filtrar                     |   |

O sistema irá direcionar o usuário à página de visualização da ação. No campo URL, o usuário encontrará o link que necessita para divulgar o acesso direto dos interessados à página de VISUALIZAÇÃO DA AÇÃO DE EXTENSÃO, em que consta a caracterização da ação. Nessa mesma página o participante poderá selecionar o ícone CLIQUE AQUI PARA FAZER A SUA INSCRIÇÃO e iniciar seu processo de inscrição.

|                                                                     |                   | CLIQUE AQUI PARA FA             | zer a sua Inscrição           |                  |                               |
|---------------------------------------------------------------------|-------------------|---------------------------------|-------------------------------|------------------|-------------------------------|
|                                                                     |                   | AÇÃO DE                         | Extensão                      |                  |                               |
| Título                                                              | · 200 2 47        |                                 |                               |                  |                               |
| Ano                                                                 | : 2020            | Nº Bolsas Concedidas: 0         | Nº Discentes En               | volvidos: 0      | Público Estimado:             |
| Área Principal                                                      | : EDUCAÇÃO        |                                 | Área                          | do CNPq: Ciência | as Exatas e da Terra          |
| Unidade Proponente                                                  | : CENTRO DE CIÉ   | NCIAS EXATAS E NATURAIS         | UNIDADES ENVOLVIDAS:          |                  |                               |
| Tipo                                                                | : EVENTO          |                                 |                               |                  |                               |
| Municipios de Realização                                            | : MOSSORO - RN    |                                 |                               |                  |                               |
| Espaços de Realização                                               | EINANCIAMENT      | O INTERNO                       |                               |                  |                               |
| Tino do Evento                                                      | CONFERÊNCIA       | o interno                       | Carna                         | a Horária: 4     | Quantidade de Vagas:          |
| Uri da Acão                                                         | : http://homologa | acao2 ufersa edu br/sigaa/link/ | public/extensan/visualizacar  | oAcaoExtensao/27 | 18                            |
| ROGRAMAÇÃO                                                          |                   |                                 |                               |                  |                               |
| rogramação<br>úblico Alvo<br>lini Atividades                        |                   |                                 |                               |                  |                               |
| nogramação<br>Vúblico Alvo<br>Iini Atividades                       | Título            | <b>Data Re</b><br>25/06 d       | alízação Hora<br>2 25/06 8:00 | Ca               | Local<br>mpus Mossoró         |
| NOGRAMAÇÃO<br>DÚBLICO ALVO<br>IINI ATIVIDADES<br>IEMBROS DA EQUIPE  | Titulo            | Data Re<br>25/06                | alização Hora<br>2 25/06 8:00 | Ca               | <b>Local</b><br>Impus Mossoró |
| Programação<br>Público Alvo<br>Aini Atividades<br>Aembros da Equipe | Título            | Data Re<br>25/06 /              | alização Hora<br>25/06 8:00   | Ca               | <b>Local</b><br>Impus Mossoró |
| INGGRAMAÇÃO<br>VÚBLICO ALVO<br>AINI ATIVIDADES<br>IEMBROS DA EQUIPE | Título            | Data Re<br>25/06 d              | alização Hora<br>a 25/06 8:00 | Ca               | Local<br>Impus Mossoró        |

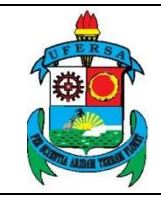

Qualquer interessado poderá também acessar a área pública do SIGAA no link <u>https://sigaa.ufersa.edu.br/sigaa/public/home.jsf</u> selecionar a aba EXTENSÃO > VISUALIZAR CURSOS OU EVENTOS e filtrar a ação na qual deseja se inscrever.